# **USB to Parallel & serial cables User's Manual**

### Features

USB specification 1.1 compliant Low power Single serial port Supports 8,7,6&5 data widths Supports 1.5 and 2 stop bits Supports Even, Odd,Mark, Space& None Parities Single printer port interface 2KV in-circuit ESD protection for lower cost of external components Compatible with USB 2.0 and 1.1 Supports wake-on-line & power management function No IRQ, DMA, I/O Address resources required Hot swappable Easy plug & play

## **Driver Installation**

Follow the steps below on installing the USB to Parallel & serial cables software:

1. Power on your computer and make sure that the USB port is enabled and working properly.

2. Insert the installation CD into your CD-ROM drive. Open the CD. Double click **"SETUP**".

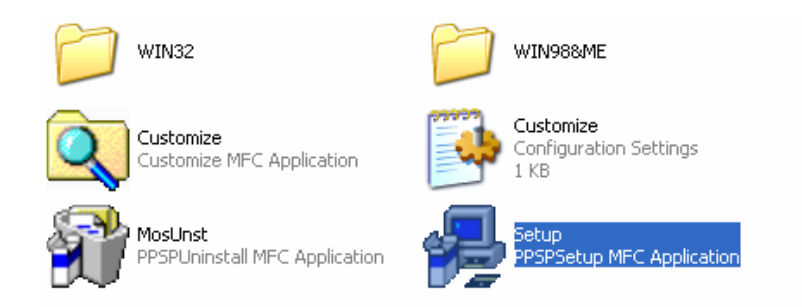

3 Click "Install" to install the USB to Parallel & serial cables driver.

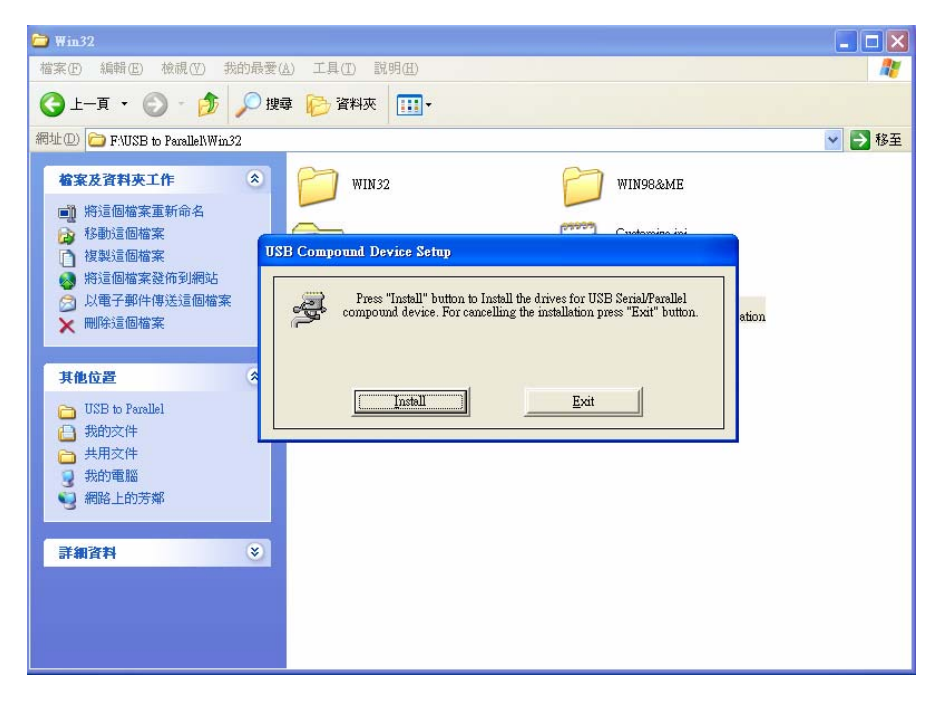

NOTE: If the following window appears, select "Continue Anyway".

| Software | Installation                                                                                                    |  |  |  |
|----------|----------------------------------------------------------------------------------------------------|--|--|--|
| !        | The software you are installing has not passed Windows Logo<br>testing to verify its compatibility with Windows XP. ( <u>Tell me why</u><br><u>this testing is important.</u> )                                                                                                    |  |  |  |
|          | Continuing your installation of this software may impair<br>or destabilize the correct operation of your system<br>either immediately or in the future. Microsoft strongly<br>recommends that you stop this installation now and<br>contact the software vendor for software that has<br>passed Windows Logo testing. |  |  |  |
|          | Continue Anuwau STOP Installation                                                                                                    |  |  |  |

4. Once the Installation has completed, Click "**Exit**" to quit the installation program. If connected, disconnect and then reconnect the USB Parallel &Serial Cable.

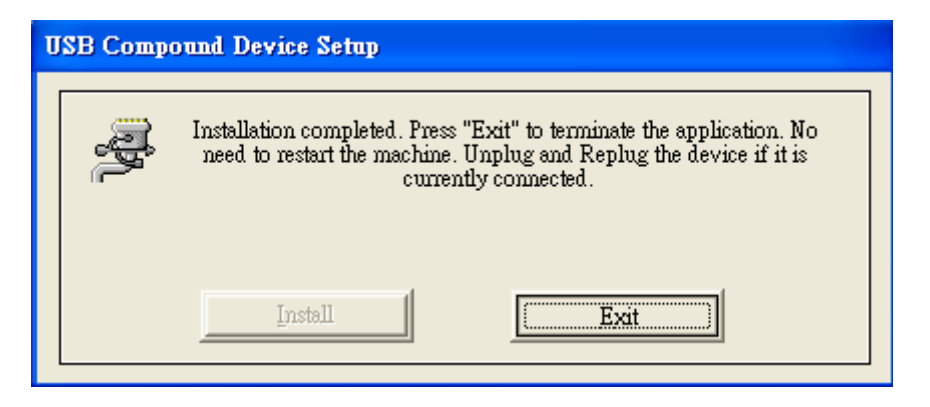

5. Once you plug the USB to Parallel & serial cables into your computer's USB port, Windows "Found New Hardware Wizard" will automatically start. Select "Install the software automatically (Recommended)". Click "Next"

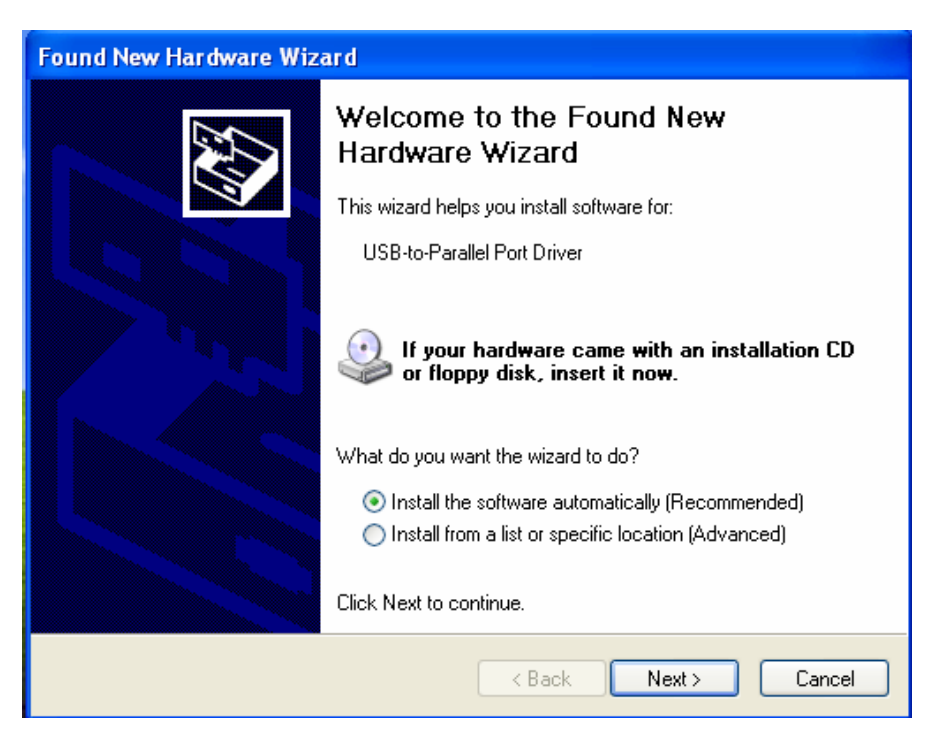

6. NOTE: If the following window appears, select "Continue Anyway".

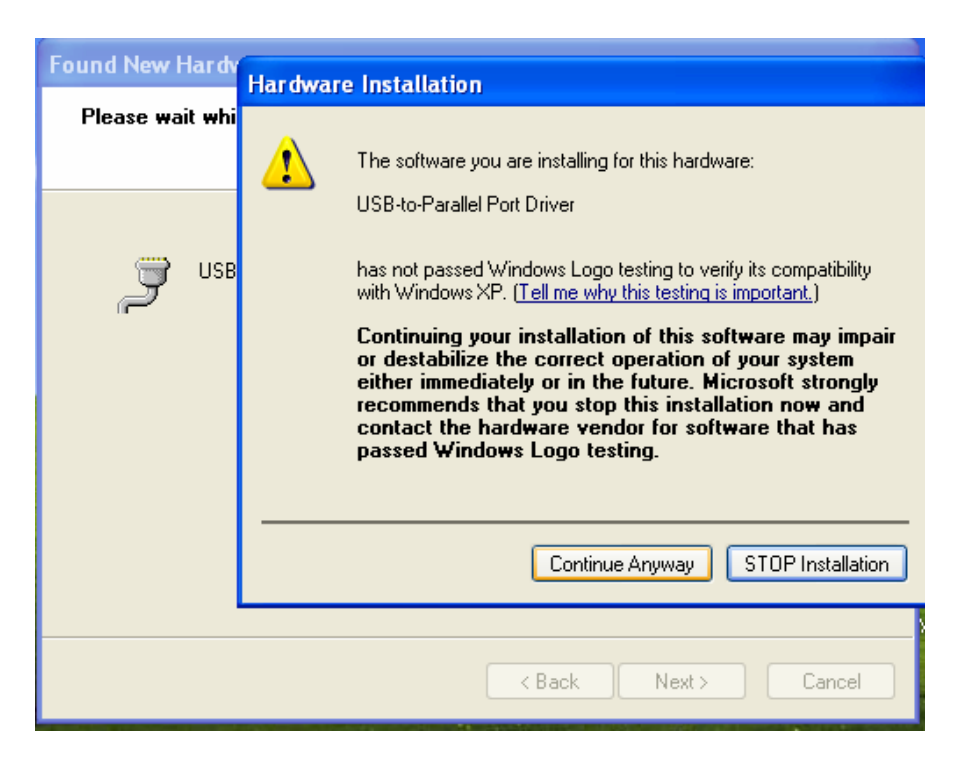

7. Click "Finish" to complete the "USB to Parallel Port Driver" driver installation.

| Found New Hardware Wizard |                                                                                                    |  |  |  |  |  |
|---------------------------|----------------------------------------------------------------------------------------------------|--|--|--|--|--|
|                           | Completing the Found New<br>Hardware Wizard<br>The wizard has finished installing the software for:<br>USB-to-Parallel Port Driver |  |  |  |  |  |
|                           |                                                                                                    |  |  |  |  |  |
|                           | < Back Finish Cancel                                                                                                    |  |  |  |  |  |

8. Windows "Found New Hardware Wizard" will automatically start. Select "Install the software automatically (Recommended)". Click "Next"

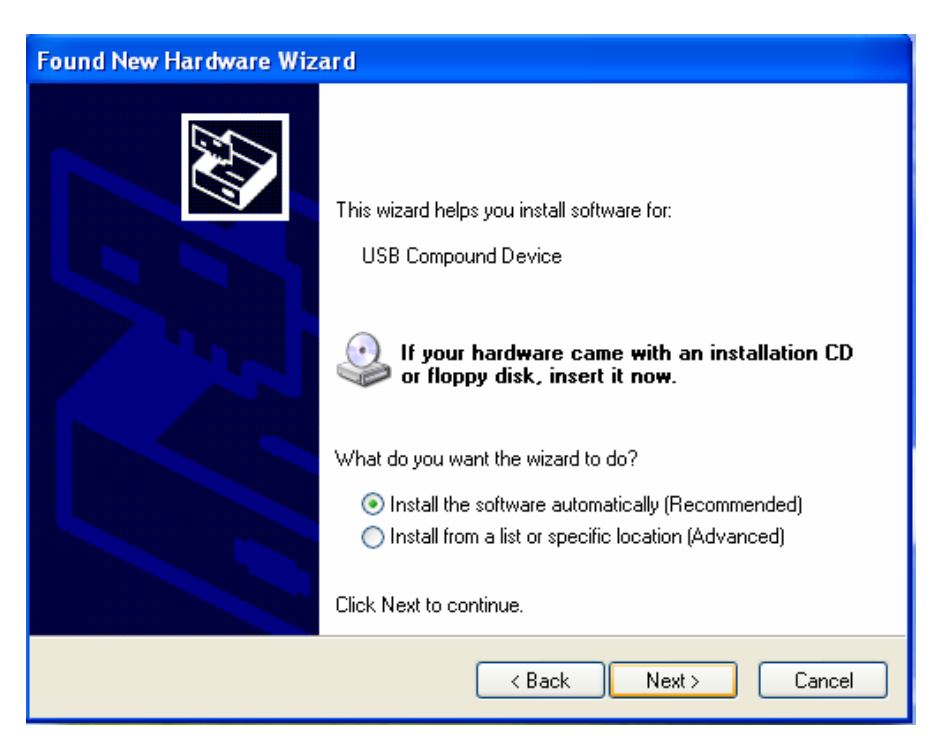

9. NOTE: If the following window appears, select "Continue Anyway".

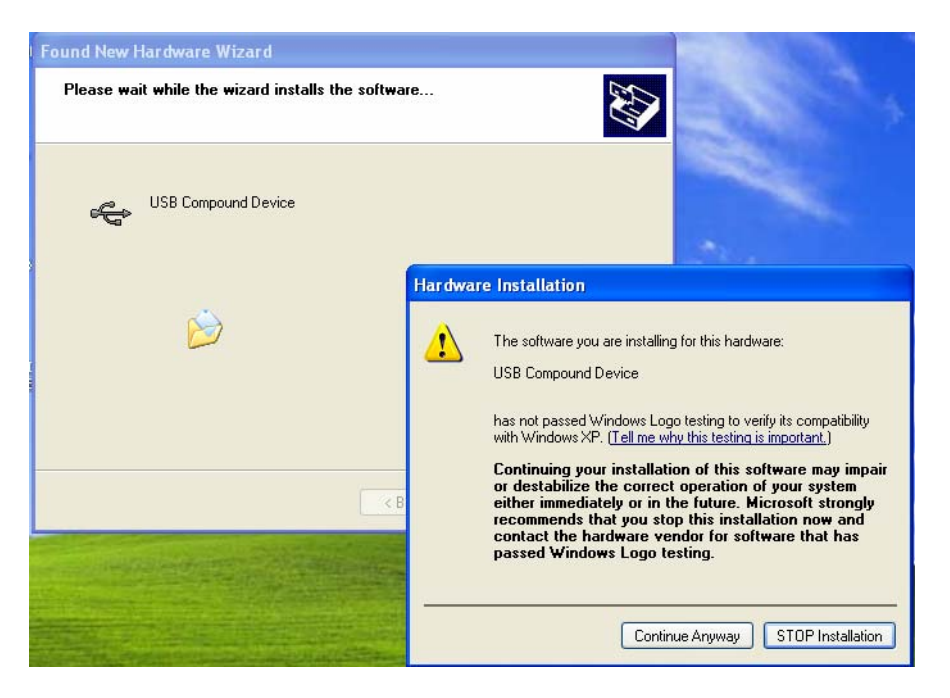

10. Click "Finish" to complete the "" installation.

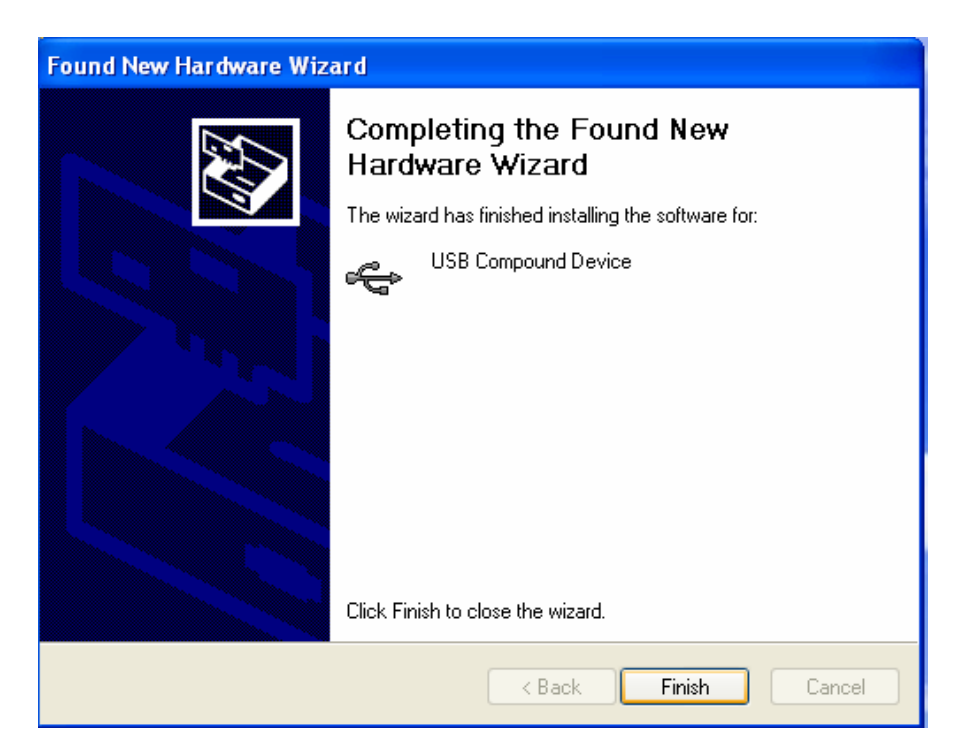

# 11. Once you plug the USB to Parallel & serial cables into your computer's USB port, Windows "Found New Hardware Wizard" will automatically start. Select "Install the software automatically (Recommended)". Click "Next"

| Found New Hardware Wizard |                                                                                                    |  |  |  |  |  |  |
|---------------------------|----------------------------------------------------------------------------------------------------|--|--|--|--|--|--|
|                           | This wizard helps you install software for:<br>USB-to-Serial Port Driver<br>If your hardware came with an installation CD<br>or floppy disk, insert it now.<br>What do you want the wizard to do?<br>Install the software automatically (Recommended)<br>Install from a list or specific location (Advanced)<br>Click Next to continue. |  |  |  |  |  |  |
|                           | < Back Next > Cancel                                                                                                    |  |  |  |  |  |  |

12. NOTE: If the following window appears, select "Continue Anyway".

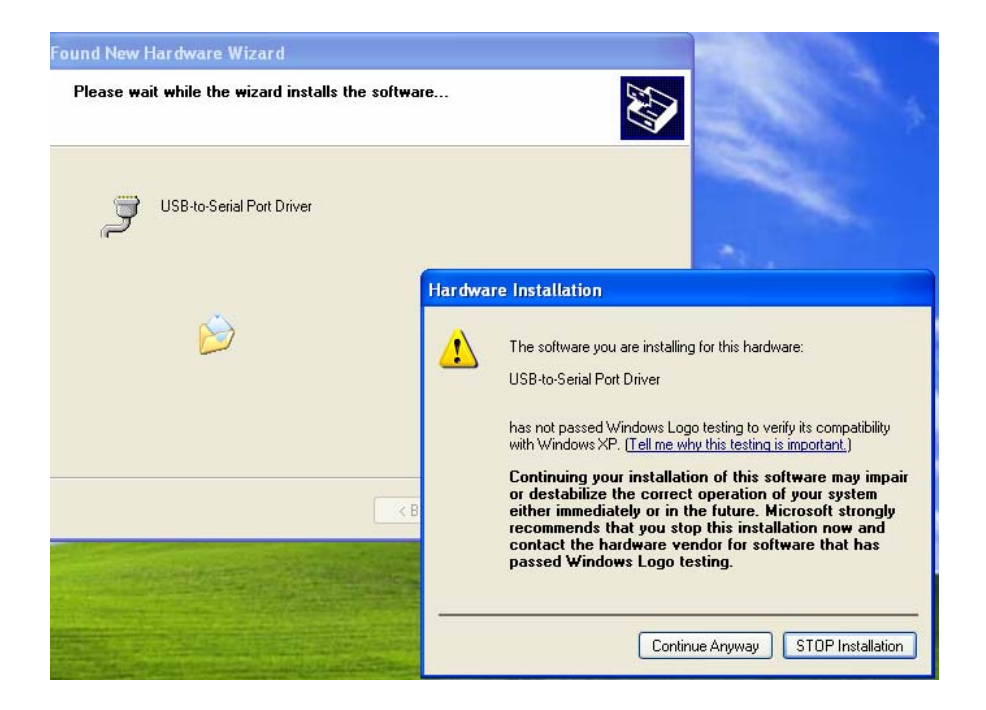

13. Click "Finish" to complete the "" installation.

| Found New Hardware Wizard |                                                      |  |  |  |  |  |
|---------------------------|------------------------------------------------------|--|--|--|--|--|
|                           | Completing the Found New<br>Hardware Wizard          |  |  |  |  |  |
|                           | The wizard has finished installing the software for: |  |  |  |  |  |
|                           | USB-to-Serial Port Driver                            |  |  |  |  |  |
|                           | Click Finish to close the wizard.                    |  |  |  |  |  |
|                           | < Back Finish Cancel                                 |  |  |  |  |  |

| following new entries<br>System Properties                                                                                                    | s in Windows "Device Manager".            |  |  |  |  |  |  |  |
|----------------------------------------------------------------------------------------------------|-------------------------------------------|--|--|--|--|--|--|--|
| General Device N                                                                                                    | Manager   Hardware Profiles   Performance |  |  |  |  |  |  |  |
| <ul> <li>View devices by type</li> <li>View devices by connection</li> <li>Communications Port (COM1)</li> <li>Communications Port (COM2)</li> <li>Printer Port (LPT1)</li> <li>USB-to-Parallel LPT2</li> <li>USB-to-Senial COM3</li> <li>System devices</li> <li>Universal Serial Bus controllers</li> <li>Standard Universal PCI to USB Host Controller</li> <li>Standard Universal PCI to USB Host Controller</li> <li>Standard Universal PCI to USB Host Controller</li> <li>Standard Universal PCI to USB Host Controller</li> <li>Standard Universal PCI to USB Host Controller</li> <li>USB Compound Device</li> <li>USB Root Hub</li> <li>USB Root Hub</li> <li>USB Root Hub</li> </ul> |                                           |  |  |  |  |  |  |  |
| Properties                                                                                                    | Refresh Remove Print                      |  |  |  |  |  |  |  |
|                                                                                                    | OK Cancel                                 |  |  |  |  |  |  |  |

## **Setting Up the Printer Device**

Follow the steps below on how to connect your printer to the USB port of your PC:

- 1. Turn off your printer. Plug the centronics connector of USB to Parallel & serial cables into your printer. If you have a parallel cable connected to it, remove the cable and replace it with the USB-Parallel cable. Turn on the printer afterwards.
- 2. Turn on your computer and plug in the USB connector of the USB to Parallel & serial cables into the USB port.
- 3. If you have already installed a printer device before, click Start, Settings, Printers. Right-click the default installed printer and click on Properties. The Properties dialog box of the installed printer will appear on your screen.
- 4. Click the Details folder tab and change the printer port to LPT2: (USB to Parallel Port).

| 👹 HP LaserJ                                                                             | et 5 Prope                     | rties    |               |               | ?×       |  |  |
|-----------------------------------------------------------------------------------------|--------------------------------|----------|---------------|---------------|----------|--|--|
| General Shar                                                                            | ing Ports                      | Advanced | Device Setti  | ngs           |          |  |  |
| Jen 🦉 HF                                                                                | HP LaserJet 5                  |          |               |               |          |  |  |
| Print to the following port(s). Documents will print to the first free<br>checked port. |                                |          |               |               |          |  |  |
| Port                                                                                    | Description                    |          | Printer       |               | <u>^</u> |  |  |
| LPT1:                                                                                   | Printer Port                   |          |               |               |          |  |  |
| LPT2:                                                                                   | Printer Port                   |          | HP LaserJet 5 |               |          |  |  |
| LPT3:                                                                                   | Printer Port                   |          |               |               | -        |  |  |
| Ц СОМ1:                                                                                 | Serial Port                    |          |               |               |          |  |  |
| Ц СОМ2:                                                                                 | Serial Port                    |          |               |               |          |  |  |
|                                                                                         | Serial Port                    |          |               |               |          |  |  |
| L COM4:                                                                                 | Serial Port                    |          |               |               |          |  |  |
| Add Po                                                                                  | ırt                            | Delete F | Port          | Configure Por | t        |  |  |
| Enable bid                                                                              | Carble biding in a second      |          |               |               |          |  |  |
| Enable bid                                                                              | ntectional sup<br>stor pooling | port     |               |               |          |  |  |
|                                                                                         | iter pooling                   |          |               |               |          |  |  |
|                                                                                         |                                |          |               |               |          |  |  |
|                                                                                         |                                | OK       | Car           | ncel A        | pply     |  |  |

- 5. If you do not have a printer installed yet, click on Start, Settings, Printers, Add Printer. The Add Printer Wizard will start and assist you in installing a new printer device. Select the printer manufacturer and model name from the list provided by the wizard or use the printer driver diskette supplied with your printer
- 6. When prompted which port the printer will use, click on LPT2: USB to Parallel Port

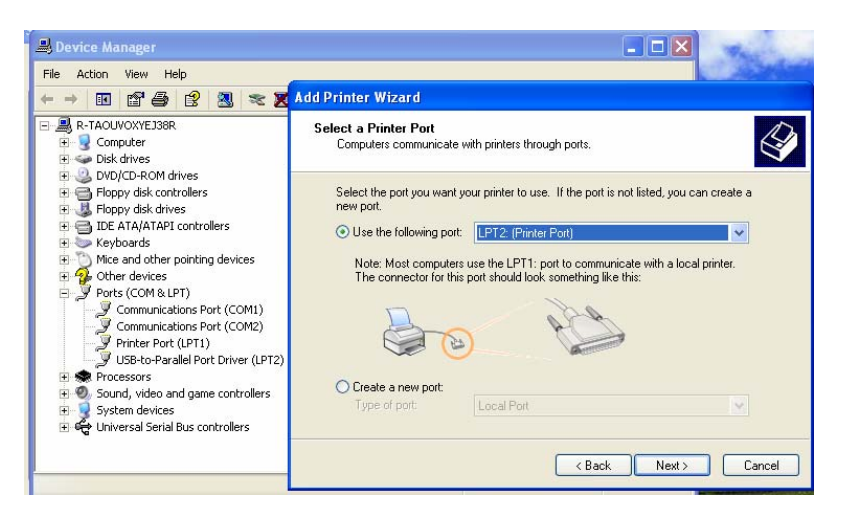

7. Follow the succeeding instructions to complete the installation and also run **Print Test Page** to see if it can print without problems.

### **Uninstalling the Driver Program**

If in any case you want to remove the USB-Parallel cable driver program, you can uninstall it by following the steps below:

- 1. Unplug USB to Parallel & serial cables from your PC.
- Run the MosUnst.exe program from the USB-Parallel cable driver diskette and reboot the PC.